# ZyXEL ENC Enterprise Network Center

Network Management

## Support Notes

Version FCS August 2010

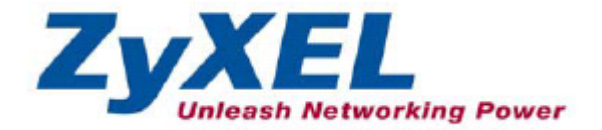

#### INDEX

| Product Application Diagram                | 3 |
|--------------------------------------------|---|
| General Application Notes                  | 3 |
| Product Operation Scenario                 | 4 |
| Flexibility to manage un-specific products | 4 |
| Group Firmware Upgrade                     | 8 |

## **Product Application Diagram**

#### **General Application Notes**

ZyXEL Enterprise Network Center (ENC) is a Centralized Network Management tool for supporting ZyXEL Ethernet switches and Enterprise WLAN access points.

ENC allows multiple network administrators to monitor and manage up to 1000 (A) ZyXEL Enterprise Ethernet switches and Enterprise access points. The administrator can perform management through the ENC server (B) itself or through another computer (C).

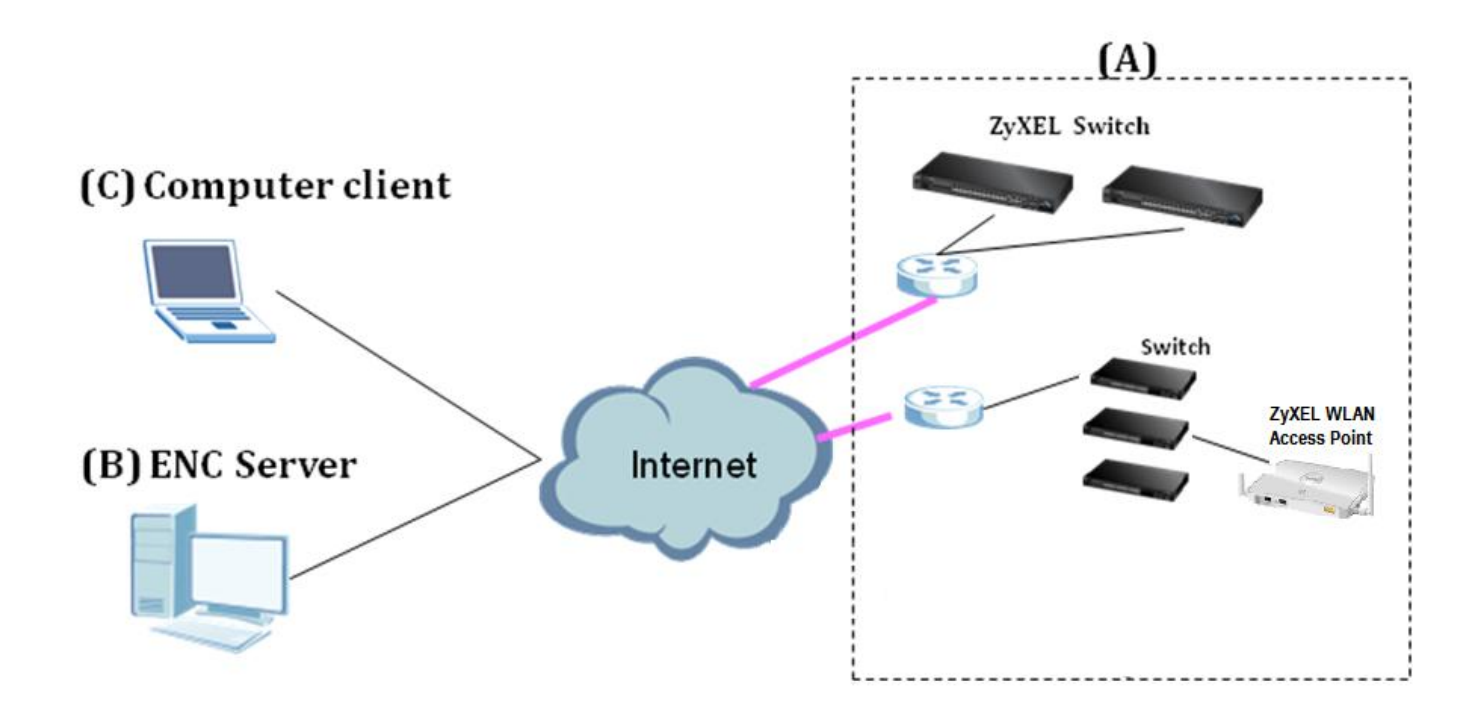

### **Product Operation Scenario**

This chapter provides some examples of using the Web Configuration to set up the common Administrator scenarios.

#### Flexibility to manage un-specific products

Although ZyXEL ENC is designed for ZyXEL Ethernet Switch and Enterprise WLAN access point management purposes, administrators can use ENC to manage other manufacturer's products which support SNMP MIB as well. This will let administrators manage all their devices via a single tool to simplify the operation.

We use the ZyXEL IES-1248-51V to demonstrate how administrators can manage network devices.

 First, please prepare the IES-1248-51V private MIB file. Then go to Tools > MIB Loader page. Click Load to select the MIB file to be imported.

|   | ZyXEL                                   | NC 1.0          |                |              |             |               |               |
|---|-----------------------------------------|-----------------|----------------|--------------|-------------|---------------|---------------|
|   |                                         | Configuration 🗸 | Events 🗸       | Tool 🗸       | Report 🗸    | Application 🗸 | Maintenance 🗸 |
|   | оту                                     | 8               | 🖵 Tool > MIB L | oader > User | Loaded MIBs |               |               |
|   | ٩,                                      | Go              | User Loaded M  | IBs Defau    | t MIBs      |               |               |
| ~ | E 🕜 Root Subnet                         |                 | C Load         | Unload       |             |               |               |
| 6 | 10.59.1.0                               |                 |                | File Name    |             |               | Module Name   |
|   | 10.59.1.63                              | <b>4</b>        | 🕡 🤜 Page       | 1 of 0 👞     | ▶I 10 💌     |               |               |
|   | <sup>**</sup> <sup>***</sup> 10.59.1.67 | •0              |                |              |             |               |               |
|   |                                         |                 |                |              |             |               |               |
|   |                                         |                 |                |              |             |               |               |
|   |                                         |                 |                |              |             |               |               |

 When the file is loaded, the administrator can manage the available private MIB files on Tool > MIB Loader > User Loaded MIBs page. System default MIB files are listed at Tool > MIB Loader > Default MIBs.

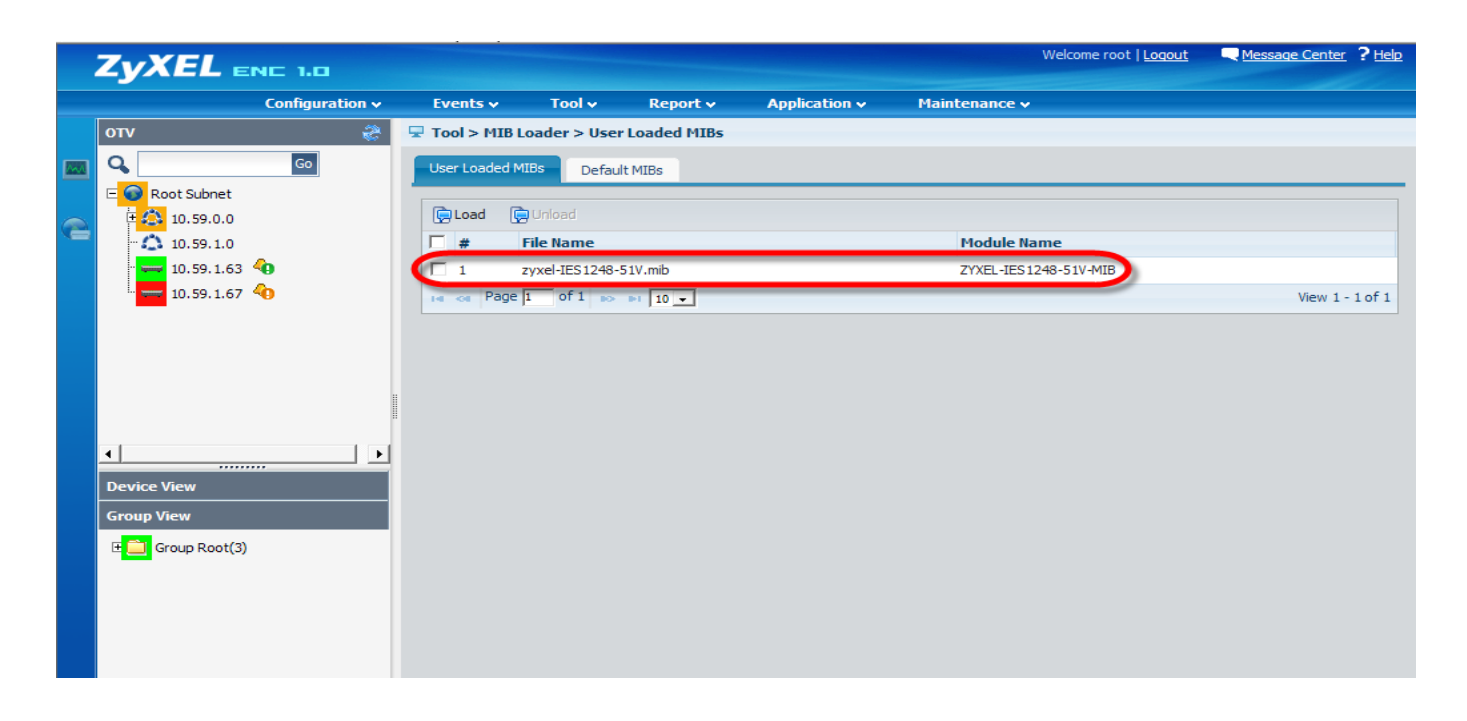

3. After importing the private MIB file, the administrator can use the MIB Browser to check the related MIB information. Please right click the managed device and click **Configuration > MIB Browser**.

|   |                    | IC 1.0          |                  |          |                |             |         |             | Welcome r     | root   <u>Loqout</u> | Message Center | ? <u>Help</u> |
|---|--------------------|-----------------|------------------|----------|----------------|-------------|---------|-------------|---------------|----------------------|----------------|---------------|
|   |                    | Configuration 🗸 | Events 🗸         | Tool 🗸   | Report 🗸       | Application | v Ma    | aintenanc   | e 🗸           |                      |                |               |
|   | оту                | æ 📼             | Tool > Inventory | > Device |                |             |         |             |               |                      |                |               |
|   | Q.                 | Go              | Device           |          |                |             |         |             |               |                      |                |               |
|   | E 💿 Root Subnet    |                 |                  | System   | Access         | Interface   | Routing | ARP         | Port Analyzer |                      |                |               |
| 2 | 10.59.0.0          |                 | General          |          |                |             |         |             |               |                      |                |               |
|   | 10.59.1.63         | 0               | Display Name:    | ZyXEL    | _1248-51V      | *           | Status  | s:          | Į             | <u> </u>             |                |               |
|   | 10.59.1.67         | ð l             | Device Type:     | Other    | s _            | •           | Discov  | vered Date: | : 2           | .010-05-10 15:0      | 07:11          |               |
|   | 10.59.1.20         |                 | Device Model:    | None     | •              |             | Last U  | Jpdate:     | 2             | .010-05-10 15:0      | 08:27          |               |
|   | 10.59.1.30         |                 | IP Address:      | 10.59.   | 1.250          | *           | Firmw   | are Version | n: N          | lo such object.      | No such object |               |
|   | 10.59.1.50 📢       | (1)             | Login Username:  | admin    |                |             | Availa  | ble TCP Po  | rts:          |                      |                |               |
|   |                    | 51V             | Login Password:  | ••••     |                |             |         |             |               |                      |                |               |
|   | Device Web (       | GUI             | Note: (3)        |          |                |             |         |             |               |                      |                |               |
|   | Cut Device         | MIB Brov        | wser             |          |                |             |         |             |               |                      |                |               |
|   | Device Copy Device | Script Di       | stribution       | TEC 12   | 10.011/        |             | Ohior   | +ID.        | 1             | 2 6 1 4 1 900        | 1 5 11 17      |               |
|   | Delete             | Configur        | ation Backup     | 0 days   | 03 hrs 16 mins |             | Conta   | ict:        | 1             | .3.0.1.4.1.050       | . 1. 3. 11. 17 |               |
|   | Events Viewe       | er (2) Configur | ation Update     | ras      |                |             | Locati  | ion:        |               |                      |                |               |
|   | t Configuration    | Firmwar         | e llograde       | 10       |                |             |         |             |               |                      |                |               |
|   | H Configuration    |                 | e opgrade        |          |                |             |         |             |               |                      |                |               |
|   | Tool               | •               |                  |          |                |             | Apply   | 1           |               |                      |                |               |
|   | Utters(3)          | (7)             |                  |          |                |             |         | 1           |               |                      |                |               |
|   | Router/Gatev       | vay(2)          |                  |          |                |             |         |             |               |                      |                |               |
|   | Group View         |                 |                  |          |                |             |         |             |               |                      |                |               |

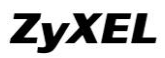

4. The MIB Browser allows you to access device attributes through the interpretation in an MIB file. For example, the MIB file: IES-1248-51V contains the following description:

| zyxel                | OBJECT IDENTIFIER ::={ enterprises 890 }             |
|----------------------|------------------------------------------------------|
| products             | OBJECT IDENTIFIER ::={ zyxel 1 }                     |
| accessSwitch         | OBJECT IDENTIFIER ::={ products 5 }                  |
| aesSeries            | OBJECT IDENTIFIER ::={ accessSwitch 11 }             |
| ies1248_51v          | MODULE=IDENTITY                                      |
|                      |                                                      |
|                      |                                                      |
| <b>DESCRIPTION</b> ' | 'IES-1248-51V (3.53(ARY.0)) MIB" ::={ aesSeries 17 } |

Administrators can access the attributes through a path in the MIB tree as shown below.

| ZyXEL 🛙           | NC 1.0        |                                         |                 |              |                              |                |                  | Welcome root   <u>Loq</u> | <u>out</u> | Message Center | ? <u>Help</u> |
|-------------------|---------------|-----------------------------------------|-----------------|--------------|------------------------------|----------------|------------------|---------------------------|------------|----------------|---------------|
|                   | Configuration | ✓ Events ✓                              | Tool 🗸          | Report 🗸     | Applic                       | ation 🗸        | Maintenance 🗸    |                           |            |                |               |
| оту               | 2             | 🖵 Configuration                         | n > MIB Browser |              |                              |                |                  |                           |            |                |               |
| Q,                | Go            | 📝 Custom Table                          | Table View      | 📊 Graph View |                              |                |                  |                           |            |                |               |
| 🗉 💿 Root Subnet   |               |                                         | - 🗈 ies1248-73  | -            | SNMP                         |                |                  |                           |            |                |               |
| 🗄 🛟 10.59.0.0     |               |                                         | - 🗈 aam1212-51  |              | Version:                     | v2c 💌          |                  |                           |            |                |               |
| - 🗘 10.59.1.0     | _             |                                         | - aam 1212-53   |              | Host IP<br>Address:          | 10.59.1.250    |                  | Port Number:              | 161        |                |               |
| · 🚧 10.59.1.63    | 40            |                                         | ies1248-51      |              | MIB:                         | ZYXEL-MIB      |                  |                           | _          |                |               |
| 10.59.1.67        | 40            |                                         | ies1248-53      |              | Object ID:                   | 1.3.6.1.4.1.8  | 90.1.5.11.17     |                           |            |                | Get           |
| 10.59.1.20        |               |                                         | alc1224-51      |              | Object<br>Type:              |                |                  | Access:                   |            |                |               |
| 10.59.1.30        |               |                                         | ac1224-53       |              | Max                          | 10             |                  | Non Repeaters:            | 0          |                |               |
| 7vXEL 1249        | 8-51V         |                                         | t alarmont      |              | Repetitions:<br>Description: |                |                  |                           | ,-         |                |               |
|                   |               |                                         |                 |              |                              |                |                  |                           |            |                |               |
| - I               |               |                                         | te in multicast |              |                              | 1              |                  |                           |            |                |               |
|                   |               |                                         | 🗉 🧰 port        |              | 10.59.1.25                   | ): [1.3.6.1.4. | 1.890.1.5.11.17] |                           |            |                |               |
| Device View       |               |                                         | 🗉 🧰 profile     |              | Get [                        | 🐊 Get Next     | 🕞 Get Bulk 🥜     | Set 🞻 Clear               |            |                |               |
| E 🚊 Device Root(4 | 0)            |                                         | ± 🧰 switch      |              | Name                         |                |                  | Value                     |            |                |               |
| 🗄 🔳 Host(28)      |               |                                         | ± 🛑 sys         |              | #                            | .,010          |                  | Vulue                     |            |                |               |
| + switch(4)       |               |                                         | + 🔲 trap        |              |                              |                |                  |                           |            |                |               |
| ± 🔛 Firewall(3)   |               |                                         | + = statistics  |              |                              |                |                  |                           |            |                |               |
| E Conters(3)      | (2)           |                                         | tear            |              |                              |                |                  |                           |            |                |               |
| Router/Gat        | eway(2)       | +                                       | vesSeries       |              |                              |                |                  |                           |            |                |               |
| Group View        |               | . I 1 1 1 1 1 1 1 1 1 1 1 1 1 1 1 1 1 1 | vesseries       |              |                              |                |                  |                           |            |                |               |

5. After clicking an attribute in the MIB tree, the corresponding information will be listed on right side automatically. The Get and Set commands can be used to obtain or change attribute values. For more detailed usage instructions, please refer to the MIB Browser chapter of the User Guide.

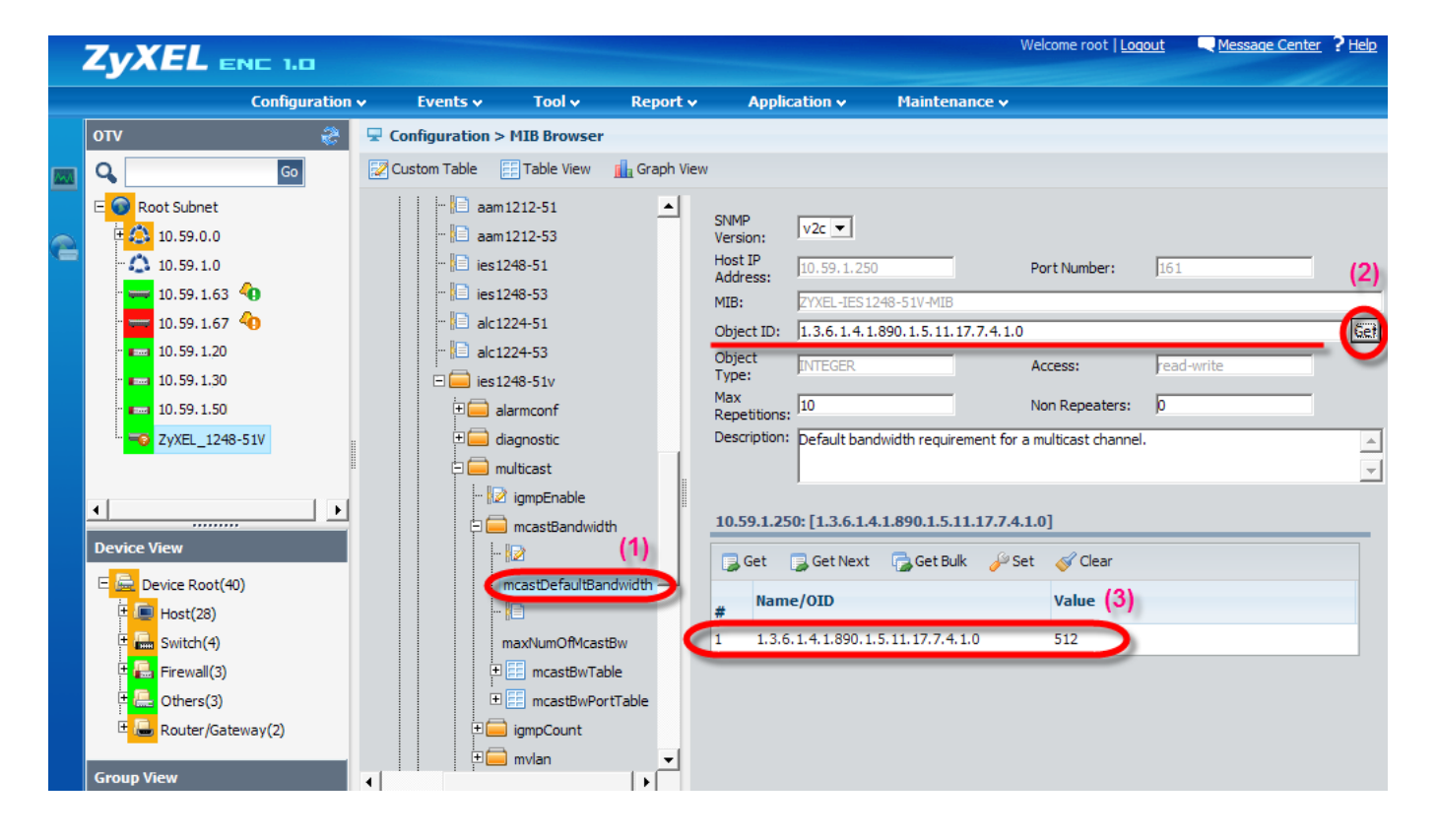

#### **Group Firmware Upgrade**

The ENC allows administrators to upgrade firmware of multiple devices simultaneously, cutting down on the required configuration and management time. Advanced management allows administrators to organize multiple devices into groups and then apply the update to whole groups at once. Below are the steps necessary to realize this goal.

- Click **Tool > Device Group**. Click **Add** to display a pop-up dialog and then enter the name (e.g. "ZyXEL\_Switch") and description of the device group.
- 2. Click Add on the Device List section to select the devices which will be managed by this group.

| ZYXEL EN           |        |             |                |             |           |  |
|--------------------|--------|-------------|----------------|-------------|-----------|--|
|                    | Add De | vice Group  |                |             | ×         |  |
| оту                | De     | evice Group |                |             |           |  |
| Root Subnet        | Gro    | oup Name    | ZyXEL_Switch * |             |           |  |
| ES-3124PWR GS-4024 | De     | scription   | ▲<br>▼         |             |           |  |
|                    | De     | evice List  |                |             |           |  |
|                    |        | Add         |                |             |           |  |
|                    | #      | Device Name | Device Model   | Device IP   |           |  |
|                    | 1      | GS-4024     | GS-4024        | 10.59.1.199 |           |  |
|                    | 2      | ES-3124PWR  | ES-3124PWR     | 10.59.1.50  |           |  |
|                    |        |             |                |             |           |  |
| 4                  |        |             |                |             |           |  |
|                    |        |             |                |             |           |  |
| 🗆 🔙 Device Root(2) |        |             |                |             |           |  |
| 🗆 🚛 Switch(2)      |        |             |                |             |           |  |
| ES-3124PW          |        |             |                |             |           |  |
| GS-4024            |        |             |                |             |           |  |
|                    |        |             |                |             | Cancel Ok |  |

3. After saving the settings a new device group will appear. The details of the configured group will be shown in Group View.

| ZyXEL E         | NE 1.0          |            |               |          |               |               | Welcome root   <u>Loqout</u> | Message Center | ? <u>Help</u> |
|-----------------|-----------------|------------|---------------|----------|---------------|---------------|------------------------------|----------------|---------------|
|                 | Configuration 🗸 | Events     | 🗸 🗸 Tool 🗸    | Report 🗸 | Application 🗸 | Maintenance 🗸 |                              |                |               |
| отv             | 8               | 🖵 Tool > I | Device Group  |          |               |               |                              |                |               |
| Q               | Go              | Device G   | iroup         |          |               |               |                              |                |               |
| 🗆 💿 Root Subnet | •               | 📀 Add      | 📝 Edit 🛛 📋 Re | move     |               |               |                              |                |               |
| ES-3124PWR      | t <b>≪0</b>     | □ #        | Group Name    |          | Total Device  | 2             | Description                  |                |               |
| _               |                 |            | ZyXEL_Switch  |          | 2             |               | $\supset$                    |                |               |
|                 |                 |            |               |          |               |               |                              |                |               |
|                 |                 |            |               |          |               |               |                              |                |               |
|                 |                 |            |               |          |               |               |                              |                |               |
|                 |                 |            |               |          |               |               |                              |                |               |
|                 |                 |            |               |          |               |               |                              |                |               |
| •               | •               |            |               |          |               |               |                              |                |               |
| Device View     |                 |            |               |          |               |               |                              |                |               |
| Group View      |                 |            |               |          |               |               |                              |                |               |
| Group Root(0)   | h(2)<br>WR      |            |               |          |               |               |                              |                |               |
|                 |                 |            |               |          |               |               |                              |                |               |

 Before dispatching the firmware file to devices, the administrator might need to check the device firmware version first. This can be done easily by sending a script to the configured group. Click Configuration > Script Distribution for this function.

|   |                 | NC 1.0                                  |                  |                |          |               |               | Welcome root   <u>Loqout</u> | Message Center | ? <u>Help</u> |
|---|-----------------|-----------------------------------------|------------------|----------------|----------|---------------|---------------|------------------------------|----------------|---------------|
|   |                 | Configuration 🗸                         | Events 🗸         | Tool 🗸         | Report 🗸 | Application 🗸 | Maintenance 🗸 |                              |                |               |
|   | оти             | > Firmware Upgrade                      |                  | ice Group      |          |               |               |                              |                |               |
|   | Q               | <ul> <li>Script Distribution</li> </ul> |                  | 0              |          |               |               |                              |                |               |
|   | 🗆 💮 Root Subnet | > Update/Backup                         | Add a            | 🖉 Edit 🛛 💼 Rer | nove     |               |               |                              |                |               |
| 2 | ES-3124PWR      | - 40                                    | □ <sub>#</sub> G | roup Name      |          | Total Device  |               | Description                  |                |               |
|   | _               |                                         | 🗌 1 – Zy         | yXEL_Switch    |          | 2             |               |                              |                |               |
|   |                 |                                         |                  |                |          |               |               |                              |                |               |
|   |                 |                                         |                  |                |          |               |               |                              |                |               |
|   |                 |                                         |                  |                |          |               |               |                              |                |               |
|   | •               |                                         |                  |                |          |               |               |                              |                |               |
|   | Device View     |                                         |                  |                |          |               |               |                              |                |               |
|   | Group View      |                                         |                  |                |          |               |               |                              |                |               |
|   | Group Root(2)   |                                         |                  |                |          |               |               |                              |                |               |
|   | EXTENDED SWITC  | h(2)<br>WR                              |                  |                |          |               |               |                              |                |               |
|   | GS-4024         |                                         |                  |                |          |               |               |                              |                |               |
|   |                 |                                         |                  |                |          |               |               |                              |                |               |

5. Click **Add** to pop-up an edit dialog. Here, enter a name (e.g. "show\_version") for the script rule and an interval value (5) for the pause between performing the command on individual devices.

| ZyXEL                                         | EN    | IC 1.0                                     |                                     |                    |            |   |            | Welcome root   <u>Loqout</u> | Ress | age Center ? <u>Help</u> |
|-----------------------------------------------|-------|--------------------------------------------|-------------------------------------|--------------------|------------|---|------------|------------------------------|------|--------------------------|
|                                               | Add 9 | Script Dis                                 | tribution                           |                    |            |   |            |                              | ×    |                          |
| OTV<br>C Root Subr<br>E S-312<br>IIIII GS-402 | Ċ     | General S<br>Name<br>Interval<br>Device Li | Setting<br>show_version<br>5<br>set | *<br>* 2~60 second |            |   |            |                              |      |                          |
|                                               |       | ₩ 400                                      | Device Name                         |                    | IP Address |   | Model Name |                              |      | No records to view       |
|                                               |       |                                            |                                     |                    |            |   |            |                              |      |                          |
| Device View                                   | Ι.    | Comma                                      | nds                                 |                    |            |   |            | B 🖬 🗙                        |      |                          |
| Group View                                    |       |                                            |                                     |                    |            |   |            | <u>^</u>                     | •    |                          |
| GS-                                           |       |                                            |                                     | _                  | _          | _ | _          | Cancel                       | Ok   |                          |

6. Click **Add** on the Device List section to select the affected devices. Since we have already configured a device group, we can select the whole group to simplify management.

|     |                                                                                                    | Welcome root   <u>Loqout</u> 🔍 <u>Mes</u> |                          |
|-----|----------------------------------------------------------------------------------------------------|-------------------------------------------|--------------------------|
| Add | Script Distribution     General     Name     Interval     Select Devices     Select By     OTV        Device Root     ZyXEL_Switch     Type:     Comme     Comme | me<br>                                    | 1e<br>No records to view |
|     |                                                                                                    |                                           | <u>«</u>                 |

7. Enter the command ("**show version**" in this example) into the Commands field and select the execution schedule time.

|          | ZyXEl        | - E | NE 1.0    |             |            |      |              |            | Welcome root   <u>Loqout</u> | Messa | i <u>qe Center</u> | ? <u>Help</u> |
|----------|--------------|-----|-----------|-------------|------------|------|--------------|------------|------------------------------|-------|--------------------|---------------|
|          |              | Add | Script Di | stribution  |            |      |              |            |                              | ×     |                    |               |
|          |              |     | □ #       | Device Nar  | me         | IP A | ddress       | Model Name |                              |       |                    |               |
| Prove la | E Root Subr  |     | □ 1       | GS-4024     |            | 10.5 | 9.1.199      | GS-4024    |                              |       |                    |               |
|          | ES-312       |     | □ 2       | ES-3124PWR  | ર          | 10.5 | 9.1.50       | ES-3124PWR |                              |       |                    |               |
|          | GS-402       |     |           |             |            |      |              |            |                              |       |                    |               |
|          |              |     |           |             |            |      |              |            |                              |       | ie                 |               |
|          |              |     |           |             |            |      |              |            |                              |       | No record          | ls to view    |
|          |              |     | Comma     | ands        |            |      |              |            | B 🖪 🗙                        |       |                    |               |
|          |              |     | show ver  | sion        |            |      |              |            | <u>^</u>                     |       |                    |               |
|          |              |     |           |             |            |      |              |            |                              |       |                    |               |
|          |              |     |           |             |            |      |              |            |                              |       |                    |               |
|          | 4            |     |           |             |            |      |              |            | - 1-                         |       |                    |               |
|          |              |     | Schedul   | e Time      |            |      |              |            |                              |       |                    |               |
|          |              |     | Ser       | nd Now      |            |      |              |            |                              |       |                    |               |
|          | 🗆 💼 Group Ro |     | C Sd      | hedule Time | 2010-08-02 |      | 18 - O'clock |            |                              |       |                    |               |
|          | 🗆 🚞 ZyXEL    |     |           |             |            |      |              |            |                              | _     |                    |               |
|          | ES-          |     |           |             |            |      |              |            | _                            | -     |                    |               |
|          | i. 📖 GS-     |     |           |             |            |      |              |            | Cancel                       | Ok    |                    |               |
|          |              |     |           |             |            |      |              |            |                              |       |                    |               |

8. Click **Ok**, and the script will dispatch to the group of devices and execute on scheduled time. Once the task starts, its status will show as "Running".

| ZYXEL ENC 1.0        |     |                 |                      |                    |               |             | Welcome root   <u>Loqout</u> | Message  | Center     | <u>Help</u> |
|----------------------|-----|-----------------|----------------------|--------------------|---------------|-------------|------------------------------|----------|------------|-------------|
| –<br>Configuration 🗸 |     | Events 🗸        | Tool 🗸               | Report 🗸           | Application 🗸 | Maintenanc  | e 🗸                          |          |            |             |
| оту 🍣                | - 모 | Configuration   | > Script Dis         | tribution          |               |             |                              |          |            |             |
| Q Go                 |     | Script Distribu | tion                 |                    |               |             |                              |          |            |             |
| 🗆 🌀 Root Subnet      |     | Device Name:    |                      |                    |               |             | Search                       |          |            |             |
| ES-3124PWR           |     | 🕜 Add 🛛 📝 🗄     | dit 🛛 <u>व</u> ि Rem | ove 🔍 View Log     | 3             |             |                              |          |            |             |
| " GS-4024            |     | 🗆 💥 Status      |                      | Name               | Dev           | rice Amount | Start Time                   | End Time |            |             |
|                      | (   | 🗌 1 Running     | ,                    | show_versio        | n 2           |             | 2010-08-02 17:06:40          | N/A      | )          |             |
|                      |     | re de Page 1    | of 1 👞               | ▶I 10 <del>-</del> |               |             |                              |          | View 1 - 1 | of 1        |
|                      |     |                 |                      |                    |               |             |                              |          |            | _           |
|                      |     |                 |                      |                    |               |             |                              |          |            |             |
|                      |     |                 |                      |                    |               |             |                              |          |            |             |
| 4                    |     |                 |                      |                    |               |             |                              |          |            |             |
| Device View          |     |                 |                      |                    |               |             |                              |          |            |             |
| Group View           |     |                 |                      |                    |               |             |                              |          |            |             |
| Group Root(2)        |     |                 |                      |                    |               |             |                              |          |            |             |
| ZyXEL_Switch(2)      |     |                 |                      |                    |               |             |                              |          |            |             |
| ES-3124PWR           |     |                 |                      |                    |               |             |                              |          |            |             |
|                      |     |                 |                      |                    |               |             |                              |          |            |             |
|                      |     |                 |                      |                    |               |             |                              |          |            |             |
|                      |     |                 |                      |                    |               |             |                              |          |            |             |

9. When the task finishes, the status will change to "Success" and the finishing time will be recorded.

| ZyXEL 🗉           | NC 1.0          |                 |              |                |               |           | Welcome root   <u>Loqou</u> | t Ressage Center    | ? <u>Help</u> |
|-------------------|-----------------|-----------------|--------------|----------------|---------------|-----------|-----------------------------|---------------------|---------------|
|                   | Configuration 🗸 | Events 🗸        | Tool 🗸       | Report 🗸       | Application 🗸 | Maintenan | ce 🗸                        |                     |               |
| оту               | 2               | 🖵 Configuration | n > Script D | istribution    |               |           |                             |                     |               |
| Q                 | Go              | Script Distrib  | ution        |                |               |           |                             |                     |               |
| 🗆 💮 Root Subnet   |                 | Device Name:    |              |                |               |           | Search                      |                     |               |
| ES-3124PWR        | . 49            | 🕜 Add 🛛 🧭       | Edit 👘 🛅 Re  | move 🔍 View Lo | 9             |           |                             |                     |               |
| " <b>GS-4</b> 024 |                 | 🗆 🚆 Statu       | s            | Name           | Devic         | e Amount  | Start Time                  | End Time            |               |
|                   |                 | 1 Succes        | s            | show_versio    | n 2           |           | 2010-08-02 17:06:40         | 2010-08-02 17:07:06 |               |
|                   |                 | 🕡 🤕 Page        | l of 1 📷     | ▶ ▶ 10 ▼       |               |           |                             | View 1 -            | 1 of 1        |
|                   |                 |                 |              |                |               |           |                             |                     |               |
|                   |                 |                 |              |                |               |           |                             |                     |               |
|                   |                 |                 |              |                |               |           |                             |                     |               |
| •                 |                 |                 |              |                |               |           |                             |                     |               |
| Device View       | <u>·</u>        |                 |              |                |               |           |                             |                     |               |
| Group View        |                 |                 |              |                |               |           |                             |                     |               |
| Group Root(2)     |                 |                 |              |                |               |           |                             |                     |               |
| ZyXEL_Swite       | h(2)            |                 |              |                |               |           |                             |                     |               |
| ES-3124P          | wr 👍            |                 |              |                |               |           |                             |                     |               |
| GS-4024           |                 |                 |              |                |               |           |                             |                     |               |
|                   |                 |                 |              |                |               |           |                             |                     |               |
|                   |                 |                 |              |                |               |           |                             |                     |               |

10. To check the result, the administrator does not need to log into the individual devices; a complete log of the script execution will be available under the **View Log** button.

| ZYXEL ENC 1.0                                          |                                     |                            |               |               |          | Welcome root   <u>Loqou</u> t | Message Center      | ? <u>Help</u> |
|--------------------------------------------------------|-------------------------------------|----------------------------|---------------|---------------|----------|-------------------------------|---------------------|---------------|
| Configuration 🗸                                        | Events 🗸                            | Tool 🗸                     | Report 🗸      | Application 🗸 | Maintena | nce 🗸                         |                     |               |
| оту 🍣                                                  | 모 Configuratio                      | n > Script Dis             | tribution     |               |          |                               |                     |               |
| C 60<br>Root Subnet<br>ES-3124PWR 40<br>Fam 65-4024 40 | Script Distribution<br>Device Name: | ution<br>Edit <u>व</u> Rem | ove Q View Lo |               |          | Search                        |                     |               |
|                                                        | 🗆 🗯 Statu                           | IS                         | Name          | Device        | e Amount | Start Time                    | End Time            |               |
|                                                        | ▼ 1 Succes                          | ss                         | show_versio   | n 2           |          | 2010-08-02 17:06:40           | 2010-08-02 17:07:06 |               |
|                                                        | re 😽 Page                           | 1 of 1 👞                   | ▶1 10 ▼       |               |          |                               | View 1 -            | 1 of 1        |
|                                                        |                                     |                            |               |               |          |                               |                     |               |
| · · · · · · · · · · · · · · · · · · ·                  |                                     |                            |               |               |          |                               |                     |               |
| Device View                                            |                                     |                            |               |               |          |                               |                     |               |
| Group View                                             |                                     |                            |               |               |          |                               |                     |               |
| Group Root(2)                                          |                                     |                            |               |               |          |                               |                     |               |

11. The log contains complete results of the script execution and shows the ZyXEL switch ES-3124PWR is running with an old firmware image. Thus the administrator can use the **Firmware Upgrade** feature to upgrade the firmware remotely.

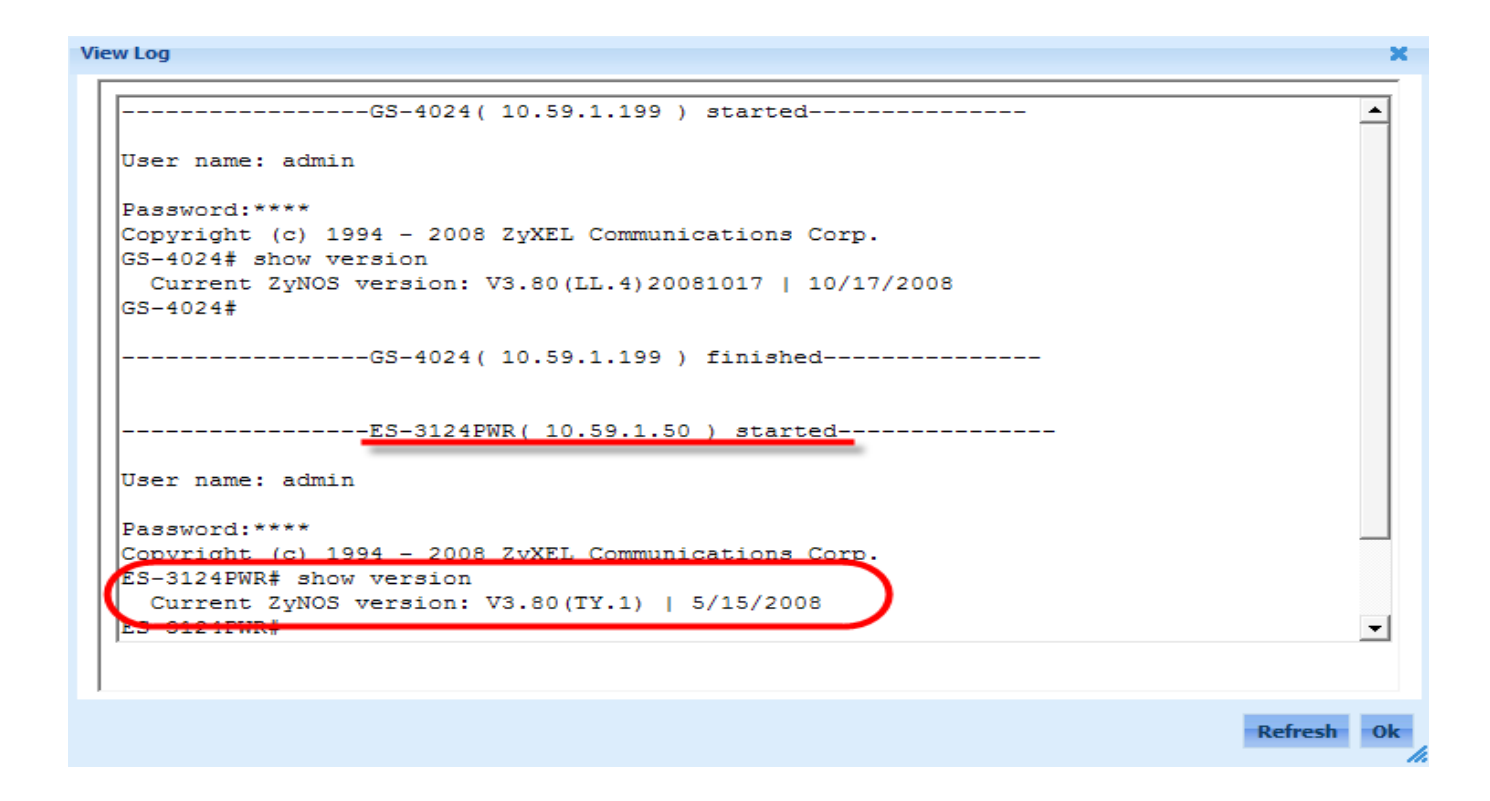

12. Click **Configuration > Firmware Upgrade** to launch the function.

| ZyXEL 🖬                                                                 | NC 1.0                                  |        |                           |                |              |            |            | Wel         | come root   <u>Loqout</u> | Message Center      | ? <u>Help</u> |
|-------------------------------------------------------------------------|-----------------------------------------|--------|---------------------------|----------------|--------------|------------|------------|-------------|---------------------------|---------------------|---------------|
|                                                                         | Configuration 🗸                         | Events | · v                       | Tool 🗸         | Report 🗸     | Applicatio | on v Ma    | intenance 🗸 |                           |                     |               |
| οτν                                                                     | > Firmware Upgrade                      |        | uratio <mark>n</mark> >   | Script Distrit | oution       |            |            |             |                           |                     |               |
| ۹.                                                                      | <ul> <li>Script Distribution</li> </ul> |        | )istrib <mark>utio</mark> | on             |              |            |            |             |                           |                     |               |
| 🗆 🛞 Root Subnet                                                         | > Update/Backup                         |        | ame:                      |                |              |            |            |             | Search                    |                     |               |
| ES-3124PWR                                                              | •                                       | 🕢 Add  | 🕜 Edit                    | : 📋 Remove     | e 🔍 View Log | ]          |            |             |                           |                     |               |
| GS-4024 4                                                               |                                         | □ #    | Status                    |                | Name         |            | Device Amo | unt Start   | Time                      | End Time            |               |
|                                                                         |                                         | □ 1    | Success                   |                | show_version | ı          | 2          | 2010-0      | 8-02 17:06:40             | 2010-08-02 17:07:06 |               |
|                                                                         |                                         | 14 01  | Page 1                    | of 1 DO DI     | 10 🗸         |            |            |             |                           | View 1              | - 1 of 1      |
| Croup View  Group View  Group Root(2)  CyXEL_Switc  Comparison  GS-4024 |                                         |        |                           |                |              |            |            |             |                           |                     |               |

13. First, select a firmware file by clicking Add in Configuration > Firmware Upgrade > Firmware List.14. Enter the file path, device model, firmware version and description of the file.

|   | ZYXEL ENC 1.0                                                                        |                                                                                                    |                                                                                                    |                         | Welco         | me root   <u>Loqout</u> | Message Center      | ? <u>Help</u> |
|---|--------------------------------------------------------------------------------------|----------------------------------------------------------------------------------------------------|----------------------------------------------------------------------------------------------------|-------------------------|---------------|-------------------------|---------------------|---------------|
| 8 | Configura                                                                            | tion ♥ Events ♥ Too<br>Configuration > Firr<br>Firrware List Code<br>Add Firrware<br>Firrware File Path and Name<br>Device Model<br>Firrware Version<br>Description | Neport v<br>mware Upgrade > Firm<br>C: \work\380TY2C0.bir<br>ES-3124PWR<br>3.80.TY2.C0<br>Firmware version 3.80<br>3124PWR | Application v ware List | Maintenance V | ×                       | Search<br>No record | ds to view    |
|   | Croup View  Croup View  Croup New  Croup Root(2)  CyXEL_Switch(2)  Common Es-3124PWR |                                                                                                    |                                                                                                    |                         | Cance         | el OK                   |                     |               |

15. After clicking **OK**, the new firmware will be listed in the available firmware pool.

| ZYXEL ENC 1.0                                                                                           |                                   |               |                |               |               | Welcome root   <u>Loqout</u>             | Message Center      | ? <u>Help</u> |
|----------------------------------------------------------------------------------------------------|-----------------------------------|---------------|----------------|---------------|---------------|------------------------------------------|---------------------|---------------|
| Configuration 🗸                                                                                         | Events 🗸                          | Tool 🗸        | Report 🗸       | Application 🗸 | Maintenance 🗸 |                                          |                     |               |
| оту 🤗                                                                                                   | 모 Configuration                   | > Firmware    | Upgrade > Firm | ware List     |               |                                          |                     |               |
| Q Go                                                                                                    | Firmware List                     | Schedule Li   | st             |               |               |                                          |                     |               |
| ES-3124PWR                                                                                              | Firmware List                     |               |                |               |               |                                          |                     |               |
|                                                                                                    | Device Model:<br>Firmware Version | All<br>n: All | •              |               |               |                                          | Search              |               |
|                                                                                                    | 🛈 Add i 👘 F                       | Remove        |                |               |               |                                          |                     |               |
|                                                                                                    | E # Dev                           | ice Model     |                | Firmware Ve   | ersion        | Description                              |                     |               |
|                                                                                                    | 1 ES-3                            | 124PWR        |                | 3.80.TY2.C0   |               | Firmware versior<br>312 <del>4P</del> WR | 3.80.TY2.C0 for ZyX | EL ES-        |
|                                                                                                    | ra 🐟 Page 1                       | of 1 👞        | ▶ 10 -         |               |               |                                          | View 1              | - 1 of 1      |
| Device View     Group View     Group Root(2)     ZyXEL_Switch(2)     Es-3124PWR     GS-4024     GS-4024 |                                   |               |                |               |               |                                          |                     |               |
|                                                                                                    |                                   |               |                |               |               |                                          |                     |               |

16. The second step is to schedule the time to perform the firmware upgrade process. Click **Configuration > Firmware Upgrade > Schedule List** and click **Add**.

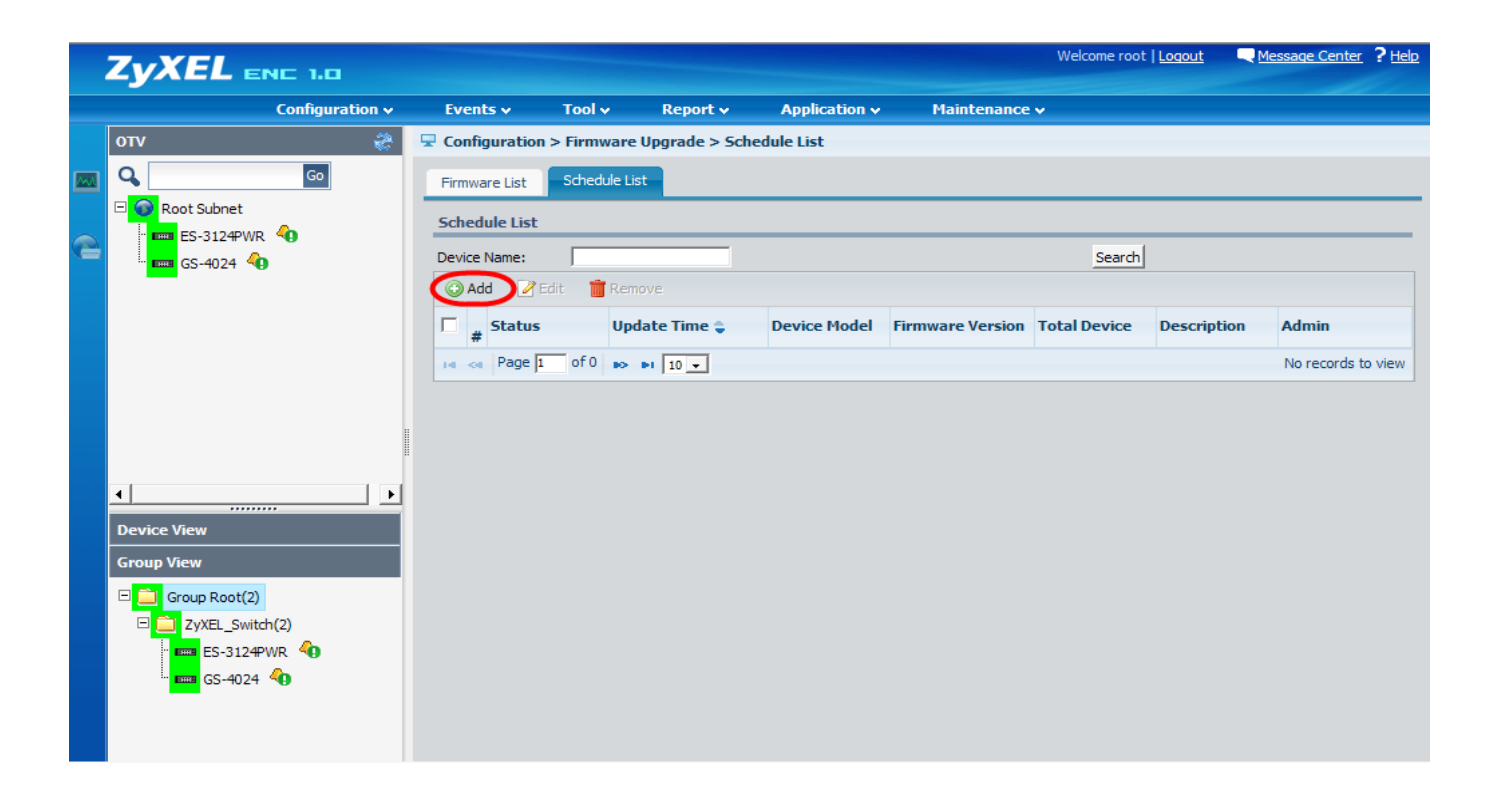

17. The first dialog lets the administrator select the model name that needs the firmware upgrade.

|   | ZYXEL ENC 1.0    |                             |                    |            |             |           | e Mes     |                    |
|---|------------------|-----------------------------|--------------------|------------|-------------|-----------|-----------|--------------------|
|   |                  |                             |                    |            |             |           |           |                    |
|   |                  | <b>Configuration</b> > Firm | ware Upgrade > Sch | edule List |             |           |           |                    |
|   | Q,Go             | Firmware List Sched         |                    |            |             |           |           |                    |
|   | Root Subnet      | Schedule List               |                    |            |             |           |           |                    |
| 6 | GS-4024 <b>(</b> | Device Name:                |                    |            |             | Search    |           |                    |
|   |                  | Select Device Model         |                    |            | ×           |           |           |                    |
|   |                  | Please Select Devic         | e Model            |            |             | Device De | scription | Admin              |
|   |                  | Device Model:               | -3124PWR -         |            |             |           |           | No records to view |
|   |                  |                             |                    |            | Cancel Next | 1         |           |                    |
|   |                  |                             |                    |            |             |           |           |                    |
|   | Group Root(2)    |                             |                    |            |             |           |           |                    |

18. The second dialog will list all available firmware for this model, allowing the administrator to select the right image to perform the firmware upgrade.

| ZYXEL END       | 1.0                     |                                      | Welcome root                                   | Loqout Message Center ? Help |  |  |  |  |  |
|-----------------|-------------------------|--------------------------------------|------------------------------------------------|------------------------------|--|--|--|--|--|
| C               |                         |                                      |                                                |                              |  |  |  |  |  |
| ΟΤΥ             | 🤗 🖵 Configuratio        | n > Firmware Upgrade > Schedule List |                                                |                              |  |  |  |  |  |
| <b>A</b>        | Select Firmware         |                                      |                                                | ×                            |  |  |  |  |  |
| E G Root Subnet | Firmware List           | mware List                           |                                                |                              |  |  |  |  |  |
| ES-3124PWR      | # Device Model          | Firmware Version                     | Description                                    |                              |  |  |  |  |  |
|                 | 1 ES-3124PWR            | 3.80.TY2.C0                          | Firmware version 3.80.TY2.C0 for<br>ES-3124PWR | ZyXEL                        |  |  |  |  |  |
|                 |                         |                                      |                                                | ion Admin                    |  |  |  |  |  |
|                 |                         |                                      |                                                | No records to view           |  |  |  |  |  |
|                 |                         |                                      |                                                |                              |  |  |  |  |  |
|                 |                         |                                      |                                                |                              |  |  |  |  |  |
|                 |                         |                                      |                                                |                              |  |  |  |  |  |
| •               |                         |                                      |                                                |                              |  |  |  |  |  |
| Device View     | IN OF Page 1 Of 1 IN IN | 10 -                                 | View 1                                         | - 1 of 1                     |  |  |  |  |  |
| Group View      |                         |                                      |                                                |                              |  |  |  |  |  |
| Group Root(2)   |                         |                                      |                                                |                              |  |  |  |  |  |
| ZyXEL_Switch(   |                         |                                      | Cancel Previo                                  | us Next                      |  |  |  |  |  |
| • 🚥 ES-3124PW.  |                         |                                      |                                                | <u>k</u>                     |  |  |  |  |  |
| GS-4024         |                         |                                      |                                                |                              |  |  |  |  |  |
|                 |                         |                                      |                                                |                              |  |  |  |  |  |

19. In the third dialog the Administrator needs to select the device he wishes to upgrade to the selected firmware version.

| ZYXEL ENC                                         | 1.0                                                                                                    |       |                                           |                                 |
|---------------------------------------------------|----------------------------------------------------------------------------------------------------|-------|-------------------------------------------|---------------------------------|
| F                                                 | rmware Upgrade                                                                                                    |       |                                           | ×                               |
| στν                                               | Fi 🌈 ZyXEL ENC - Windows Internet Explorer                                                                                                    | _ 🗆 X |                                           |                                 |
|                                                   | F Select Devices                                                                                                    |       |                                           |                                 |
| E Root Subnet<br>E 5-3124PWR<br>E 65-4024         | Select By O OTV O Device View O Group View         E         E         Select By O OTV O Device View O Group View         E         Select By O OTV O Device View O Group View | ]     | escription<br>ion 3.80.TY2.C0 for ZyXEL E |                                 |
|                                                   | De                                                                                                    |       |                                           | ion Admin<br>No records to view |
|                                                   |                                                                                                    |       |                                           |                                 |
| Device View<br>Group View                         | ¢<br>C                                                                                                    |       |                                           |                                 |
| E ZyXEL_Switch(<br>E ZyXEL_Switch(<br>E E E-312#W | Canc                                                                                                    | el OK |                                           |                                 |
| - <mark>1828</mark> 65-4024 - 4                   |                                                                                                    |       | Cancel Previous 0                         | к.                              |

All contents copyright (c) 2010 ZyXEL Communications Corporation.

20. When the firmware file and target devices are ready, the administrator needs to configure the execution time in the **Update Time** section. If Upgrade Now is selected, the firmware will be dispatched to devices immediately after clicking **OK**.

| ZVXEL             |                           |                  |                                                       |     |  |
|-------------------|---------------------------|------------------|-------------------------------------------------------|-----|--|
| Firm              | nware Upgrade             |                  |                                                       | ×   |  |
| στν               | Firmware Upgrade          |                  |                                                       |     |  |
|                   | Firmware List             |                  |                                                       |     |  |
| E Root Subnet     | Device Model              | Firmware Version | Firmware Description                                  |     |  |
| ES-3124PWR        | ES-3124PWR                | 3.80.TY2.C0      | Firmware version 3.80.TY2.C0 for ZyXEL E<br>S-3124PWR | >   |  |
|                   | Device Information        |                  |                                                       |     |  |
|                   | Device Model : ES-3124PWR |                  |                                                       | ion |  |
|                   | O Add                     |                  |                                                       |     |  |
|                   | # Device Name             |                  | Current Firmware Version                              |     |  |
|                   | 1 ES-3124PWR              |                  |                                                       |     |  |
|                   | Update Time               |                  |                                                       |     |  |
| •                 |                           |                  |                                                       |     |  |
| Device View       | Upgrade Now               |                  |                                                       |     |  |
| Group View        | C Scheduled Time          | * 00 - : 00 -    |                                                       |     |  |
| E Group Root(2)   | Description               |                  | <u>_</u>                                              |     |  |
| 🖂 🖂 ZyXEL_Switch( |                           |                  | <b>*</b>                                              |     |  |
| - ICER ES-3124PW  |                           |                  |                                                       |     |  |
| L. ISS GS-4024    |                           |                  | Cancel Previous                                       | OK  |  |
|                   |                           |                  | Curcer Trends                                         | 1.  |  |

21. When the task is finished, the status will show "Success". The Administrator can run the firmware version script again to verify the device firmware has been successfully upgraded. PS.: When upgrading ZyXEL switches, we need to reboot the devices to finish the firmware upgrade process.

|   |                                                                                  | NE 1.0                                                                                                    |                                                                                                |                                                                                                    |                                                                      |                                                          | N             | /elcome root   <u>Loqout</u> | Message C       | <u>enter</u> ? <u>Help</u> |
|---|----------------------------------------------------------------------------------|----------------------------------------------------------------------------------------------------|------------------------------------------------------------------------------------------------|----------------------------------------------------------------------------------------------------|----------------------------------------------------------------------|----------------------------------------------------------|---------------|------------------------------|-----------------|----------------------------|
|   |                                                                                  |                                                                                                    |                                                                                                |                                                                                                    |                                                                      |                                                          |               |                              |                 |                            |
| 8 | OTV<br>C Root Subnet<br>ES-3124PVR<br>GS-4024                                    | View Log<br>View Log<br>User name:<br>Password:*<br>Copyright<br>Copyright<br>ES-3124PWR<br>Current<br>ES-3124PWR | Events v<br><u>-ES-31</u><br>admin<br>***<br>(c) 1994 - 2<br># show versi<br>ZyNOS versic<br># | Tool V<br>24FWR( 10.<br>0010 ZyXEL 0<br>0010 TyXEL 0<br>0010 ZyXEL 0<br>0010 ZyXEL 0<br>0<br>0010 ZyXEL 0<br>0<br>0<br>0<br>0<br>0<br>0<br>0<br>0<br>0<br>0<br>0<br>0<br>0<br>0<br>0<br>0<br>0<br>0 | Report ~<br>59.1.50 ) s<br>Communicati<br>Y.2)   6/22<br>59.1.50 ) f | Application v<br>tarted<br>ons Corp.<br>/2010<br>inished | Maintenance v |                              | *               | :50:09<br>Jiew 1 - 1 of 1  |
|   | Device View<br>Group View<br>Group Root(2)<br>Cytel_Swite<br>Solution<br>GS-4024 |                                                                                                    |                                                                                                |                                                                                                    |                                                                      |                                                          |               |                              | ▼<br>Refresh Ok | s                          |